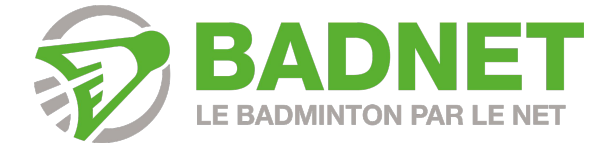

## Interclubs

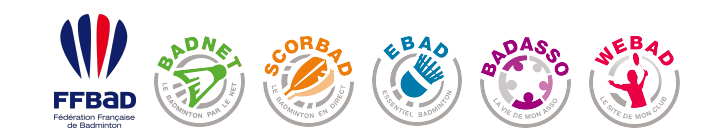

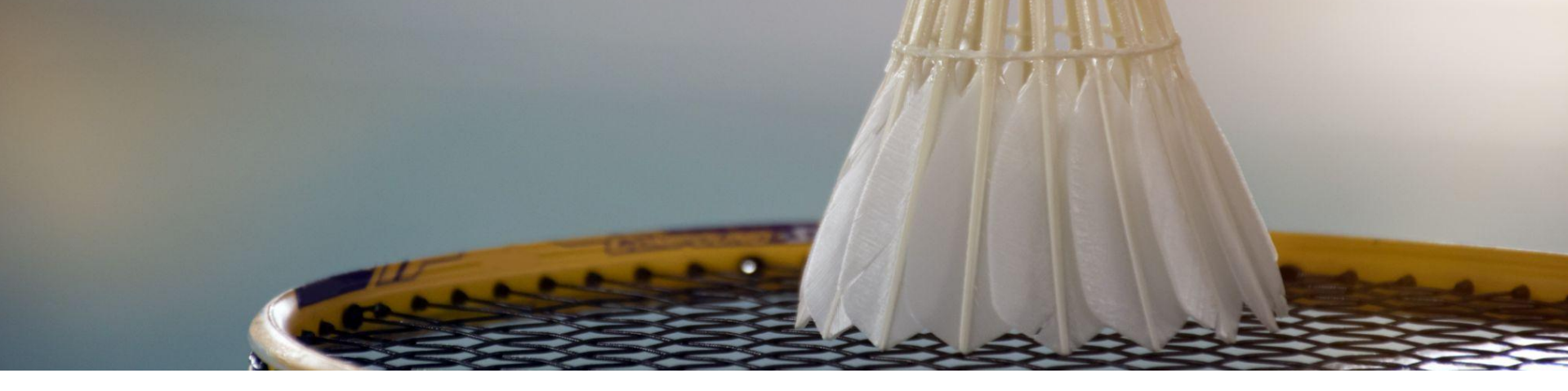

12345RéglagesCompétitionCalendrierSanctionsExport<br/>Poona

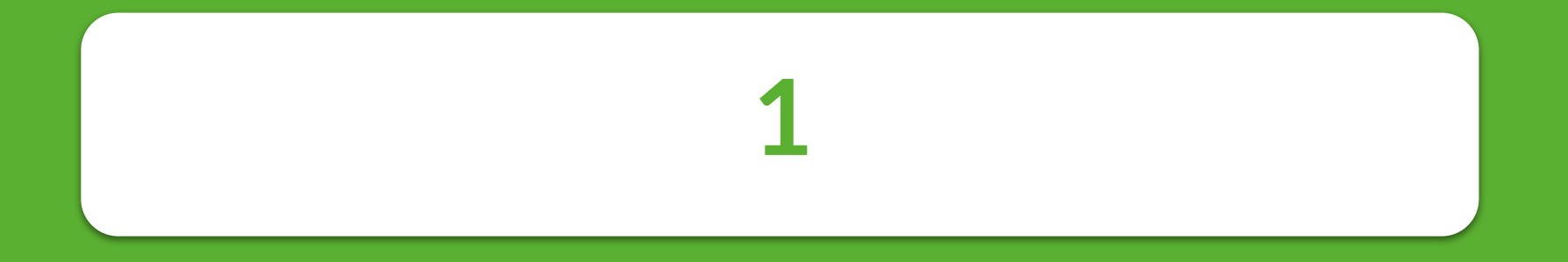

# Réglages

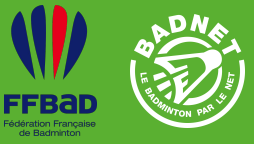

1

#### Réglages

1.1 Réglages sportifs1.2 Contrôles de conformité1.3 Corrélation des journées1.4 Capitaines d'équipes

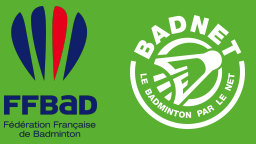

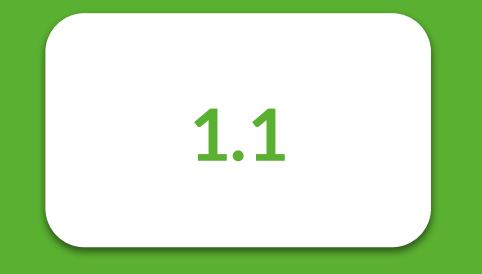

## Réglages sportifs

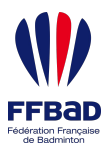

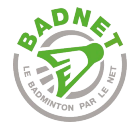

## Contrôle des joueurs

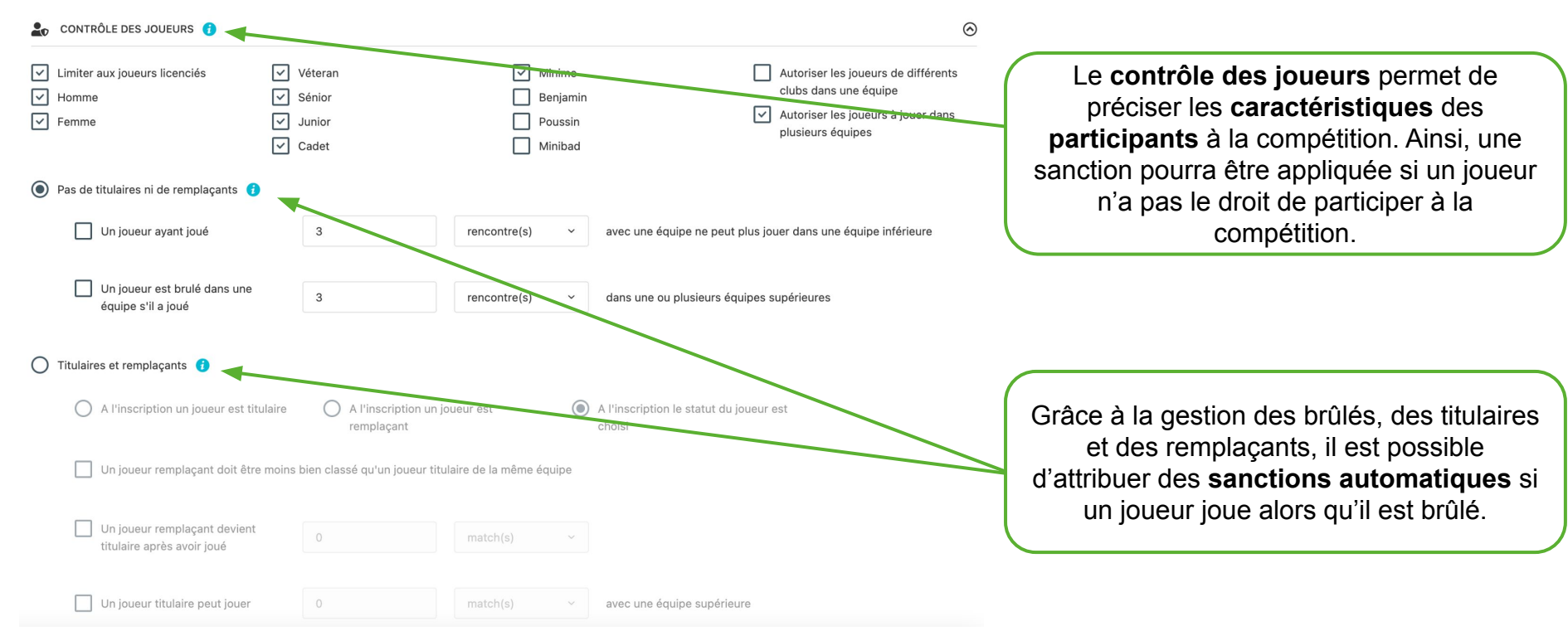

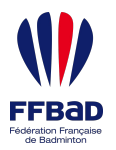

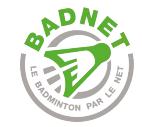

## Mise à jour des classements

La mise à jour automatique des classements permet de mettre à jour les classements de tous les joueurs de la compétition régulièrement en fonction des paramétrages

Par exemple, le classement peut être mis à jour tous les lundi précédant une rencontre

Les réglages de la date de classement par rapport à une rencontre permettent également de déterminer, pour une rencontre donnée, la date du classement à prendre en compte pour le contrôle de conformité.

| Activer la mise à jour automatique et la prise el                                                                                                    | n compte automatique des classements                                                                                                    |     |
|----------------------------------------------------------------------------------------------------|----------------------------------------------------------------------------------------------------|-----|
| Si vous voulez mettre à jour les classements<br>toutes les semaines à 7h du matin du jour co                                                                                                    | s toutes les semaines, saisissez un jour fixe dans la semaine où les classements seront mis à jour. Ils seront ainsi mis à j<br>oncerné.                                                                              | oui |
| Jour de la maj                                                                                                    | Mettre à jour 2 jeudi avant la prochaine journée                                                                                                    |     |
| Attention, si vous choisissez un jour,                                                                                                    | les classements ne seront pas mis à jour en fonction du x jeudi avant la rencontre, mais toutes les semaines.                                                                                                    |     |
| La prise en compte automatique des classe                                                                                                    | nents permet de prendre le bon classement à chaque contrôle d'une rencontre.                                                                                                    |     |
| La prise en compte se fait x jeudi avant la pr<br>Lors du contrôle d'une rencontre, le classen<br>Par exemple, si vous mettez 1 Jeudi et que l<br>Laissez 0 pour prendre en compte le jour de                                       | ochaine rencontre.<br>nent pris en compte est donc celui x jeudi avant la rencontre.<br>a rencontre à lieu le Samedi 10, le classement pris en compte lors du contrôle sera celui du jeudi 8.<br>• la rencontre.      |     |
| La prise en compte se fait x jeudi avant la pr<br>Lors du contrôle d'une rencontre, le classen<br>Par exemple, si vous mettez 1 Jeudi et que l<br>Laissez 0 pour prendre en compte le jour de<br>Nombre de jeudi avant la rencontre | ochaine rencontre.<br>nent pris en compte est donc celui x jeudi avant la rencontre.<br>a rencontre à lieu le Samedi 10, le classement pris en compte lors du contrôle sera celui du jeudi 8.<br>e la rencontre.<br>2 |     |

artementaux qui ont des rencontres le lundi et le vendredi comptant pour la même journé

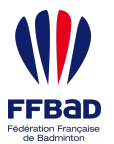

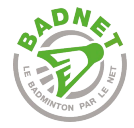

## Poids des équipes

#### POIDS DES ÉQUIPES 👔

|                   |                                                           |   | -                |
|-------------------|-----------------------------------------------------------|---|------------------|
| Critère de calcul | Série                                                     | ~ | $\left( \right)$ |
| Calcul            | Somme                                                     | ~ |                  |
|                   |                                                           |   |                  |
| Discipline        | Meilleure                                                 | ~ |                  |
|                   |                                                           |   |                  |
| Joueurs           | Les X meilleurs hommes et Y meilleures femmes ayant joués | - |                  |
|                   |                                                           |   |                  |
| (*) X mellieurs   | 3                                                         |   |                  |
| (*) Y meilleures  | 3                                                         |   |                  |

#### $\odot$

Avec le calcul du poids des équipes, le contrôle de la hiérarchie des équipes est possible.

Comptabiliser autant de fois un joueur qu'il joue de matchs

| F | Points attribués en fonction de la série |        |  |  |  |
|---|------------------------------------------|--------|--|--|--|
|   | Série                                    | Points |  |  |  |
|   | N1                                       | 12     |  |  |  |
|   | N2                                       | 11     |  |  |  |
|   | N3                                       | 10     |  |  |  |
|   | R4                                       | 9      |  |  |  |

Il faut simplement paramétrer les différentes règles de calcul du poids d'une équipe, puis chaque équipe aura un poids qui lui sera attribué en fonction des joueurs inscrits.

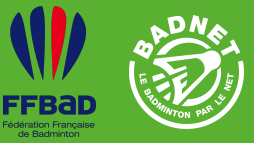

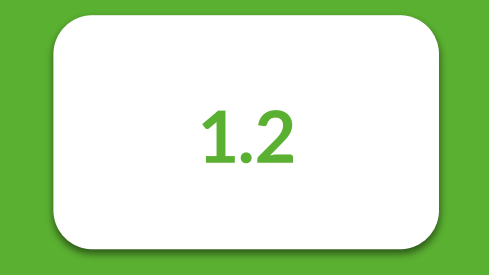

### Contrôle de conformité

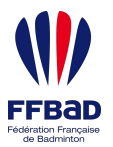

0

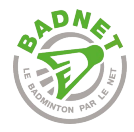

## Contrôle de conformité

| COMPOSITION TYPE              |                            | $\odot$ |
|-------------------------------|----------------------------|---------|
| (*) Nombre d'hommes           | (*) Nombre de femmes       |         |
| 0                             | \$<br>0                    |         |
| (*) Pts de pénalité rencontre | (*) Pts de pénalité équipe |         |
| 0                             | 0                          |         |
| (*) Montant                   |                            |         |
| 0                             | \$                         |         |
|                               |                            |         |
| COMPOSITION MINIMALE          |                            | $\odot$ |
| (*) Nombre d'hommes           | (*) Nombre de femmes       |         |
| 3                             | 3                          |         |
| (*) Pts de pénalité rencontre | (*) Pts de pénalité équipe |         |
| 0                             | 0                          |         |
| (*) Montant                   |                            |         |

Le **contrôle de conformité** permet de paramétrer des règles à respecter sous peine de sanction.

Lorsqu'une règle n'est pas respectée, alors une sanction est appliquée incluant le montant, les points de pénalités à appliquer sur les rencontres et les points de pénalités à appliquer à l'équipe sur le classement général.

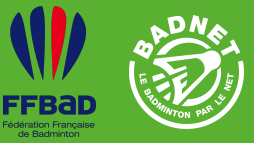

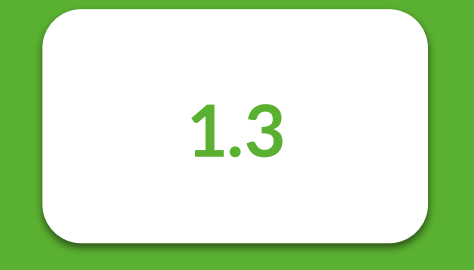

Corrélation des journées

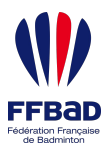

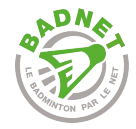

## Corrélation des journées

La corrélation des journées consiste à faire le lien entre vos journées d'interclubs, et les journées des autres interclubs avec lesquels réaliser le contrôle du poids des équipes. Vous pouvez ainsi spécifier, pour chacune de vos journées, à quelles journées des autres championnats elles font références. Il est possible de contrôler la J1 et J2 de votre ICR, avec la J3 des ICN par exemple.

Saisissez ci-dessous les numéros de journée correspondants à votre interclub. Séparez-les par des virgules si ils concernent plusieurs journées.

| Championnat de France Interclubs 2021-2022 | ionnat de France Interclubs 2021-2022 Interclubs Isère Adultes 2021-2022 |       |  |
|--------------------------------------------|--------------------------------------------------------------------------|-------|--|
| Journée 1 (25-09-2021)                     | Journée                                                                  | 1,2,3 |  |
| Journée 2 (16-10-2021)                     | Journée                                                                  |       |  |
| Journée 3 (20-11-2021)                     | Journée                                                                  |       |  |
| Journée 4 (11-12-2021)                     | Journée                                                                  |       |  |
| Journée 5 (08-01-2022)                     | Journée                                                                  |       |  |
| Journée 6 (29-01-2022)                     | Journée                                                                  |       |  |

La **corrélation des journées** permet de faire correspondre certaines journées d'interclub avec des numéros de journées d'autres compétitions.

Par exemple, il est possible de faire correspondre la J1 et J2 des interclubs départementaux avec la J1 des interclubs régionaux.

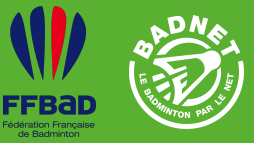

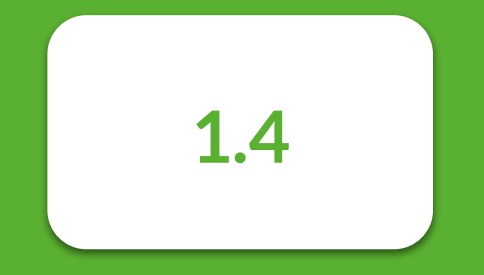

### Capitaines d'équipes

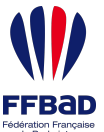

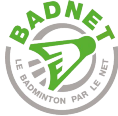

#### Capitaines d'équipes édération Français de Badminton Durée avant la rencontre pendant laquelle le capitaine peut ajouter des joueurs dans son équipe Capitaines d'équipes La gestion des capitaines d'équipe permet aux capitaines d'ajouter des joueurs dans son équipe, saisir les résultats de ses rencontres, avoir les coordonnées des 1 autres capitaines et de faire une demande de modification de la date d'une de ses rencontre. Tout cela dans le but d'alléger le travail de l'organisateur de la compétition. Délai de saisie des résultats par les Autoriser les capitaines à ajouter des joueurs à leur equipe capitaines depuis leur compte BadNet ○ Jamais ● Toujours ○ Limité à iours avant la rencontre Autoriser les capitaines d'équipe à modifier la date des rencontres (\*) Délai de saisie et validation des résultats 🙃 (\*) Diffusion des compositions 🔂 30 Avant ce délai, seul le capitaine (via son compte capitaine) et son club (via le module Interclub) peut voir les compositions de son équipe. Utiliser les capitaines d'équipes permet de gagner du temps en donnant de Enregistrer 💾 Nombre de minutes avant une rencontre pour que l'autonomie aux capitaines et aux équipes les compositions d'équipes soient disponibles dans dans la gestion de leurs rencontres. le déroulement en ligne

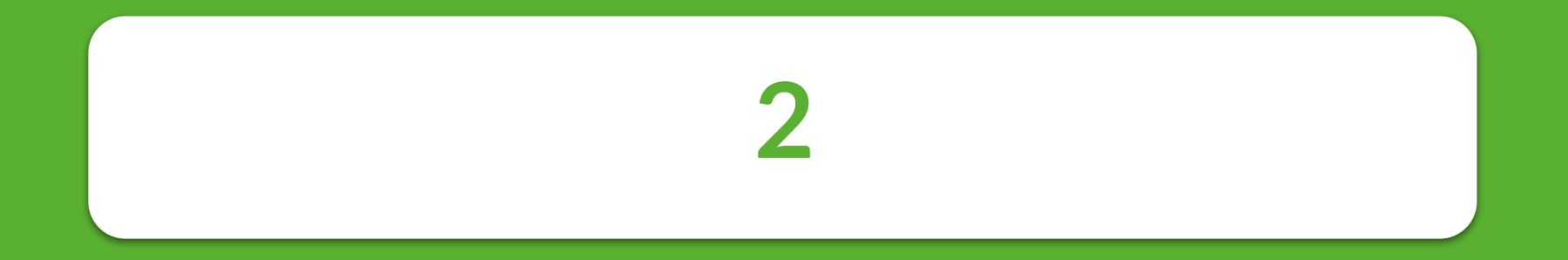

# Compétition

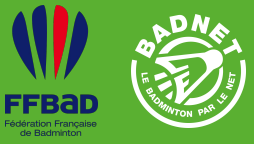

2

### Compétition

2.1 Divisions2.2 Groupes2.3 Format des rencontres2.4 Format des matchs2.5 Équipes et participants

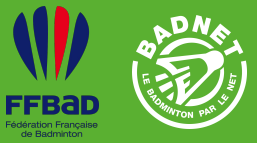

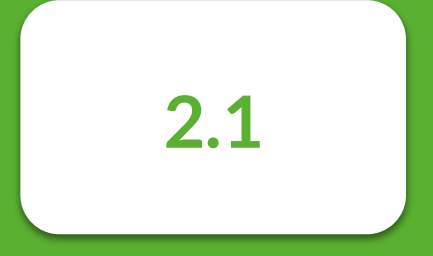

### Divisions

17

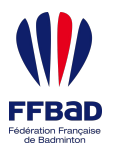

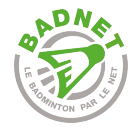

## Divisions

| €          | Toutes les divisions | N                    | lodifier la division |                          | Une <b>division</b><br>correspond à un                                  |
|------------|----------------------|----------------------|----------------------|--------------------------|-------------------------------------------------------------------------|
|            | Nationale 1 (N1)     |                      |                      | 💼 + 🖉 🗈                  | regroupement de                                                         |
| ()<br>()   | Poule 1 Poule 2      | Exporter la division | on ou les<br>Poona   | ර <mark>ක</mark><br>ර ක් | groupes (ou de poules).<br>Dans ce regroupement,<br>des règles communes |
|            | Nationale 2 (N2)     |                      |                      | <b>a</b> + <b>2 b</b>    | s'appliquent, comme les<br>classements min et max<br>des participants.  |
| ď          | Poule 1              | 1 Poule aller/retour | 6                    | 1                        |                                                                         |
| 0          | Poule 2              | 2 Poule aller/retour | 6                    | 26                       |                                                                         |
| 0          | Poule 3              | Groupes de la d      | livision 6           | 200                      | Chaque division doit avoir                                              |
| 0          | Poule 4              | 4 Poule aller/retour | Aiou                 | ter un groupe à la       | un numéro Poona unique                                                  |
| (1)<br>(1) | Poule 5<br>Poule 6   | Dupliquer un grou    | pe                   | division<br>→ @          | pour permettre l'export<br>des rencontres sur<br>Poona.                 |

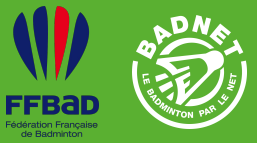

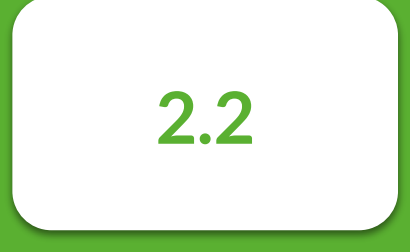

Groupes

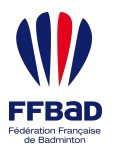

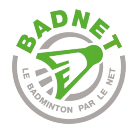

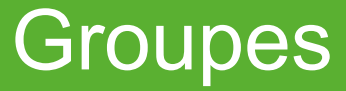

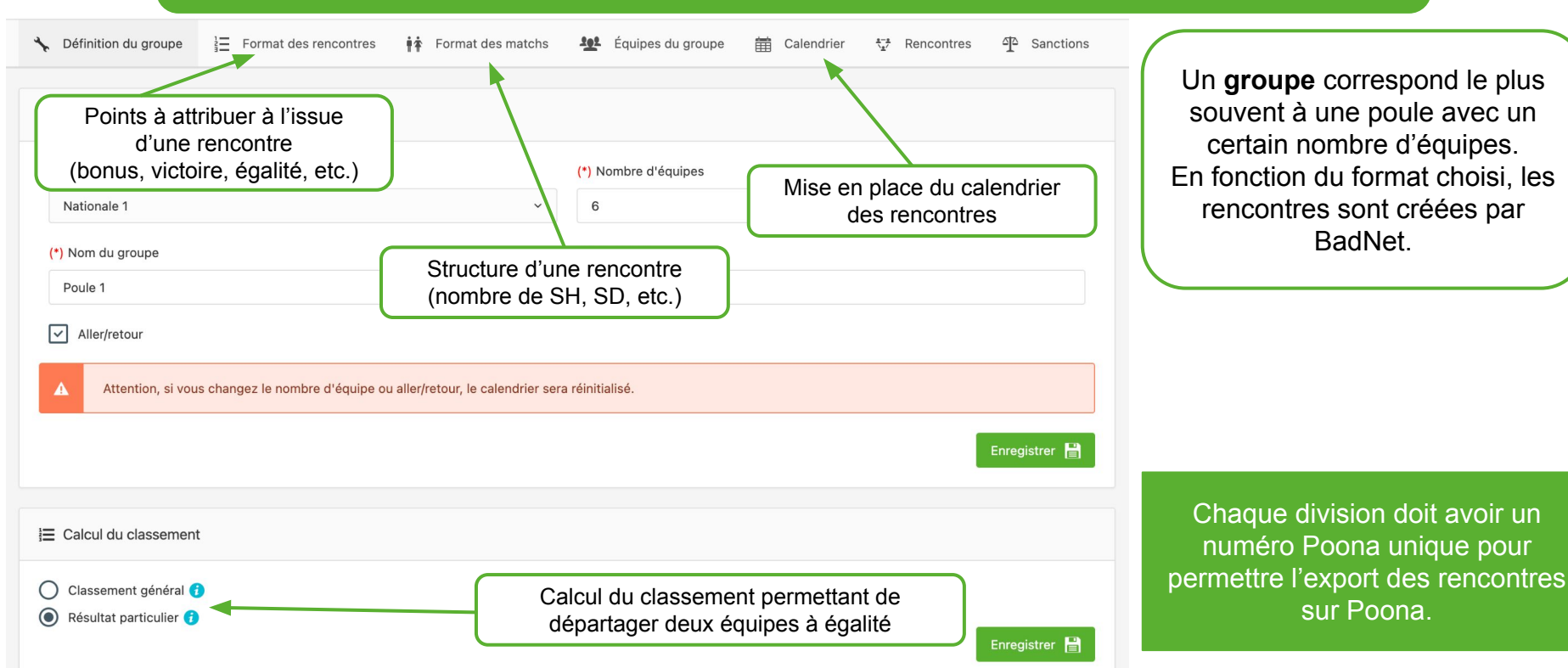

Un groupe correspond le plus souvent à une poule avec un certain nombre d'équipes. En fonction du format choisi, les rencontres sont créées par BadNet.

Chaque division doit avoir un

numéro Poona unique pour

sur Poona.

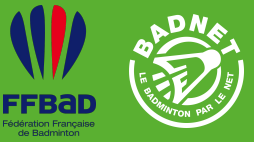

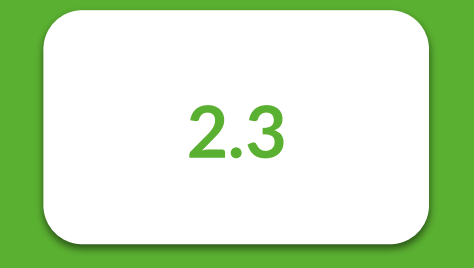

## Format des rencontres

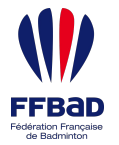

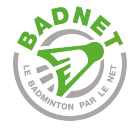

### Format des rencontres

RÉSULTAT D'UNE RENCONTRE

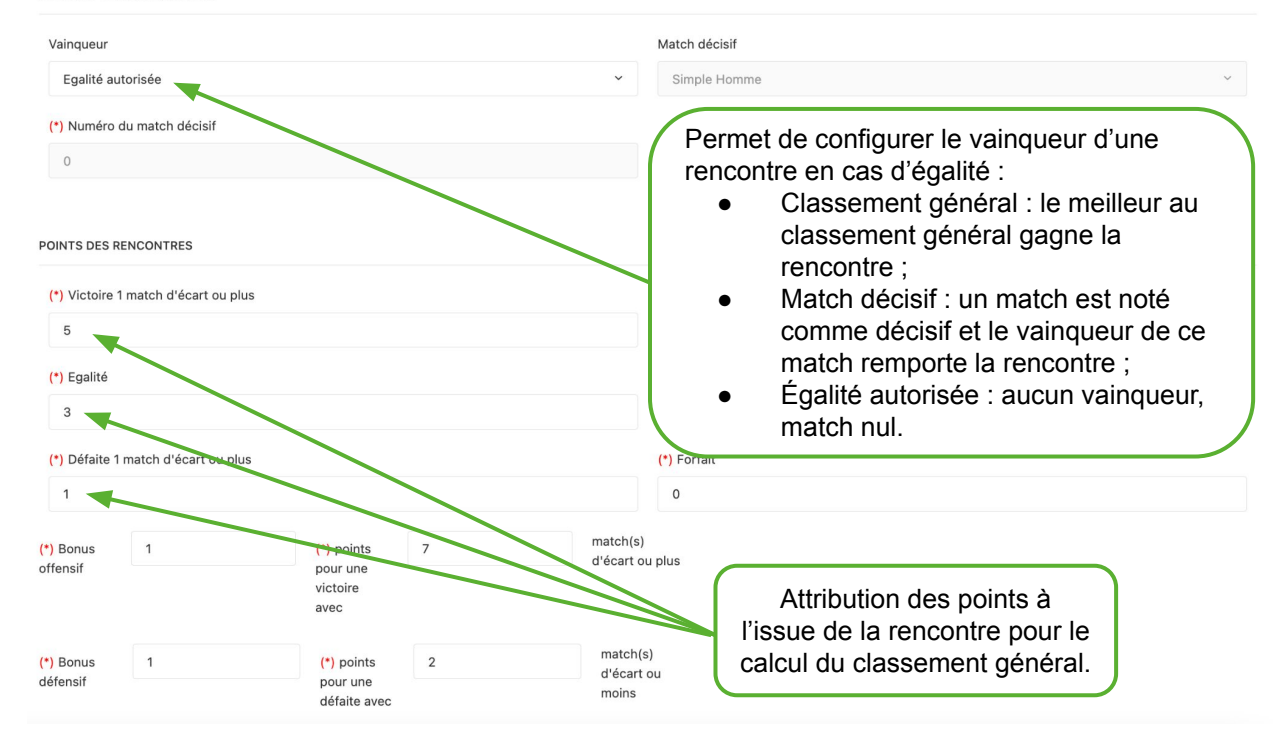

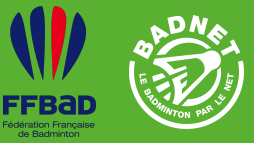

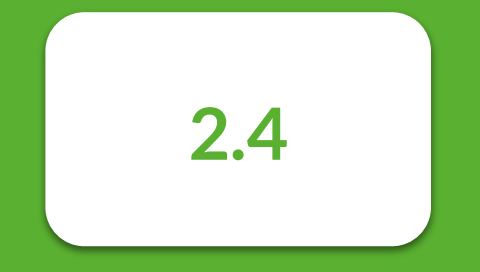

## Format des matchs

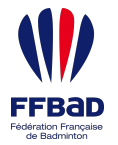

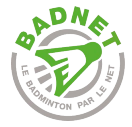

## Format des matchs

| Ajouter un match  | Choix du match | ~          |                 |                                      |
|-------------------|----------------|------------|-----------------|--------------------------------------|
| Simple Homme 1    |                | 亩↔         |                 |                                      |
| Simple Homme 2    |                | 盘 ↔        |                 |                                      |
| Simple Dame 1     |                | □ +        |                 |                                      |
| Simple Dame 2     |                | <b>□</b> + | Ensem           | ble des matchs qui constituent une   |
| Double Homme 1    |                | 亩↔         | rencontr        | e. L'ordre des matchs par défaut est |
| Double Dame 1     |                | □ +        |                 | egalement denni ici.                 |
| Mixte 1           |                | 亩↔         |                 |                                      |
| Mixte 2           |                | 亩↔         |                 |                                      |
| POINTS DES MATCHS |                |            |                 | Permet d'activer l'ajout d'un ma     |
| (*) Match gagné   |                |            | (*) Match perdu | une rencontre pour départag          |
| 1                 |                |            | 0               | équipes. Le match en or ne de        |

Permet d'activer l'ajout d'un match en or sur une rencontre pour départager les deux équipes. Le match en or ne doit ainsi PAS être ajouté dans la liste ci-dessus mais sera ajouté si besoin depuis le déroulement en ligne d'une rencontre.

Enregistrer 🔡

1 Autoriser l'ajout d'un match en or sur les rencontres de ce groupe depuis le déroulement en ligne et l'interface administrateur.

(\*) Forfait volontaire

JOUEURS AUTORISÉS () (\*) Nombre min de matchs joués

0

0

(\*) Abandon

(\*) Nombre min de rencontres jouées

0

0

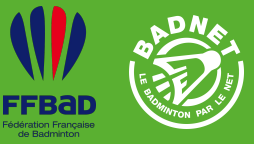

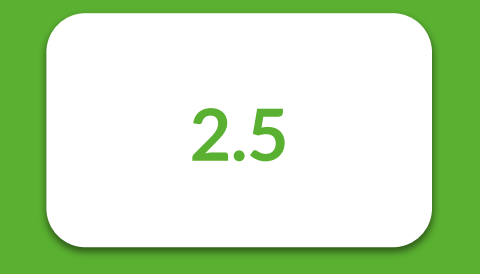

# Équipes et participants

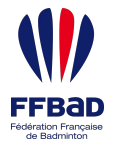

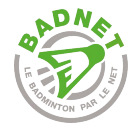

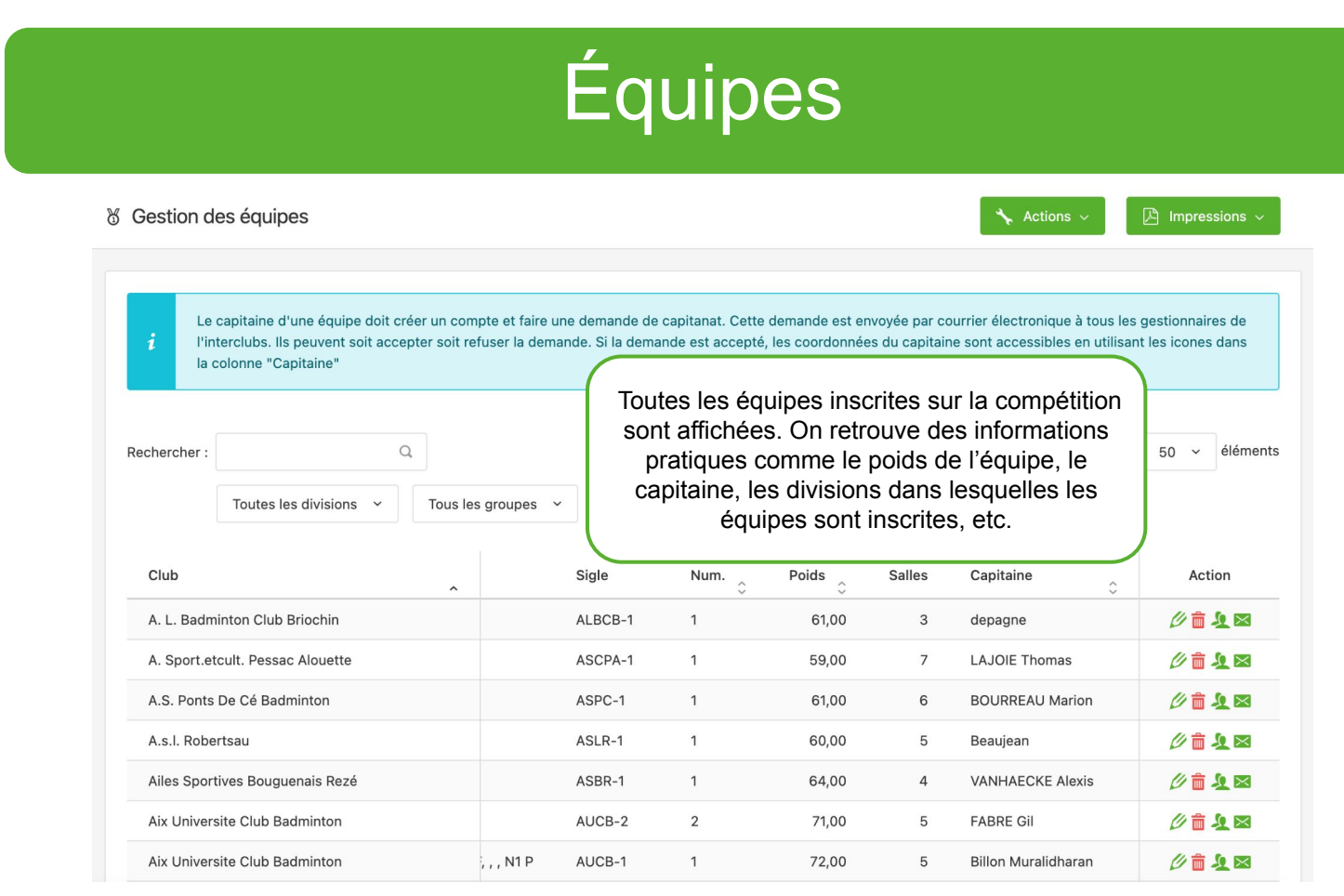

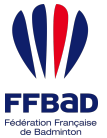

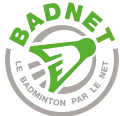

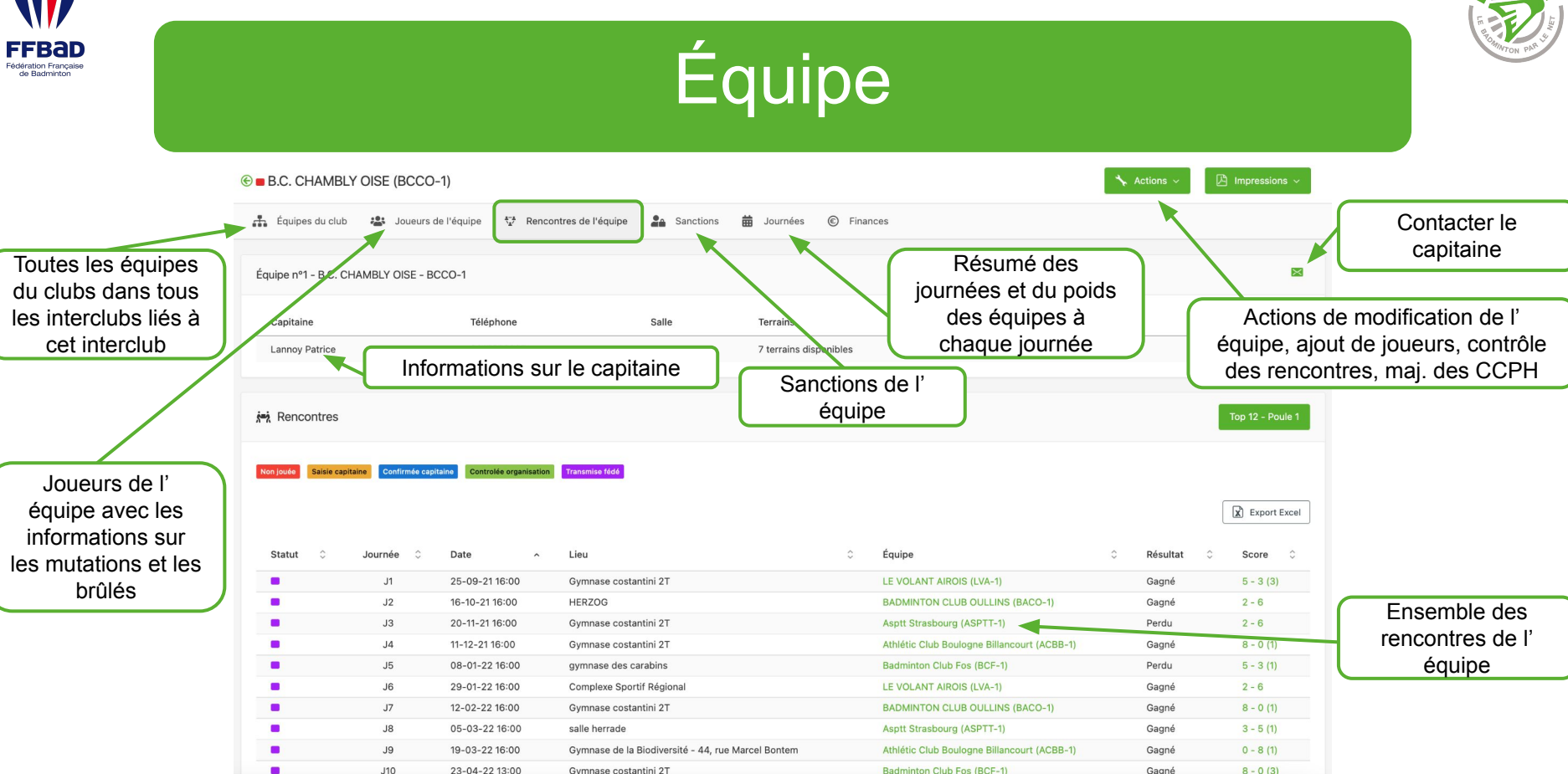

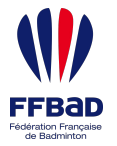

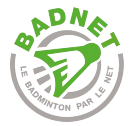

## Participants

| ¢     | ALAIN Simon - Sénior - né(e<br>Licence nº 05906160 renouve<br>Hem Badminton | ) le 22/10/1992 (<br>elée le 24-08-20 | 29 ans) <b>-</b> simon-alai<br>21 | n@hotmail.fr                    | Classe  | nent du 12-05-2022                                                                                                    | Simple<br>N2<br>179ème / 2068.30 pts | Double<br>N3<br>653ème / 525.57 pts | Mixte<br>N3<br>332ème / 939.88 pts |
|-------|-----------------------------------------------------------------------------|---------------------------------------|-----------------------------------|---------------------------------|---------|----------------------------------------------------------------------------------------------------|--------------------------------------|-------------------------------------|------------------------------------|
| Frais | s inscriptions : 0,00 Paieme                                                | nts inscription                       | s : 0,00 Solde ins                | criptions : 0,00                |         |                                                                                                    | *                                    | Actions ~                           | Impressions ~                      |
| Ŷ     | Équipes et résultats                                                        | Finances                              |                                   |                                 |         |                                                                                                    |                                      |                                     |                                    |
| ą     | Equipes                                                                     |                                       |                                   |                                 |         | Carences                                                                                                    |                                      |                                     |                                    |
| ŀ     | lem Badminton (HB-1)                                                        |                                       |                                   |                                 |         | Pas de carence pour o                                                                                                    | ce joueur                            |                                     |                                    |
| •     | Informations                                                                |                                       |                                   |                                 |         | Un clic sur u                                                                                                    | un participant                       | t permet d'ac                       | ccéder à                           |
| Ν     | Vationalité 🕜 ()                                                            | Française                             |                                   | Enregistrer                     | ř       | sa fiche joueur. En plus des informations sur<br>la licence du joueur (date, classement,<br>licence) on retrouve l'ensemble des<br>rencontres pour lesquelles il a été pointé<br>présent et tous les matchs qu'il a joué. |                                      |                                     |                                    |
| đ     | Résultats de ALAIN Sin                                                      | non                                   |                                   |                                 |         |                                                                                                    |                                      |                                     |                                    |
|       | Championnat de France I                                                     | Interclubs 20                         | 21-2022 (Hem B                    | adminton)                       |         |                                                                                                    |                                      |                                     |                                    |
|       | J3 20-11-2021                                                               | N2 6 HB-1                             | - LUCBLM-1                        | <ul> <li>ALAIN Simon</li> </ul> | Sen - N | ABT                                                                                                    | ΓS Birger Sen - N3                   | 11-21 2                             | 21-12 24-22                        |

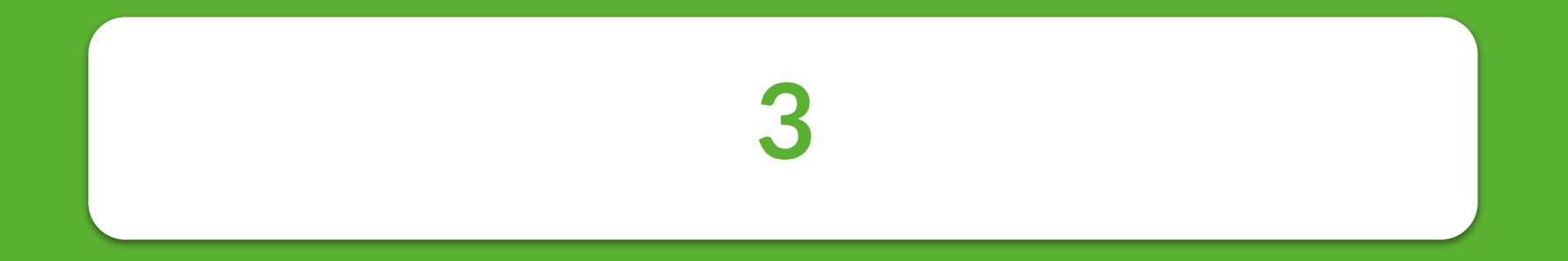

# Calendrier

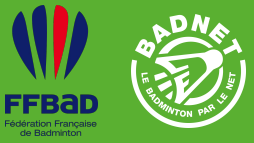

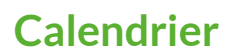

3.1 Mise en place3.2 Visualisation

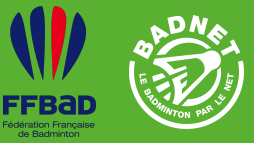

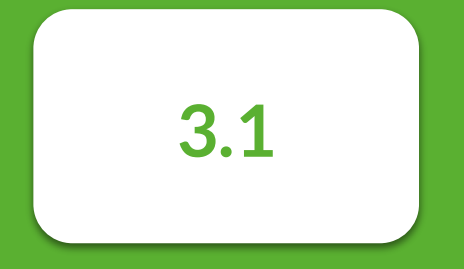

## Mise en place

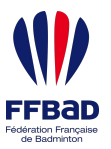

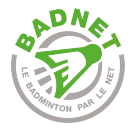

## Mise en place

Pour la gestion du calendrier, lnitialiser permet de (re)créer une première version automatique du calendrier. Calendrier permet de modifier les dates des rencontres en les déplacant (déplacer/glisser); les journées entières peuvent aussi être déplacées en cliquant sur leur nom; Salles permet gérer facilement les lieux des rencontres en utilisant le glisser/déplacer.

#### Initialiser 🔌 Calendrier 🌐 Heures 🛇 Salles 🙎 Juges-arbitres 🔝 GEO 🙁

L'initialisation du calendrier permet de positionner l'ensemble des rencontres, dans la saison, en fonction des différents paramètres choisis.

Pour initialiser le calendrier du groupe, indiquer un jour de la semaine de la première journée et le nombre de semaine entre deux journées. Les dates des rencontres seront initialisées en fonction des données des équipes (jour et salle). Si ces données ne sont pas renseignées les rencontres seront planifiées le lundi à 19:00.

| Traiter uniquement cette poule                                                                                                    |                                                                                                |                                            |
|----------------------------------------------------------------------------------------------------|------------------------------------------------------------------------------------------------|--------------------------------------------|
| Traiter toutes les poules de la division                                                                                                    | Possibilité d'initialiser, selon les mêmes                                                     | Jour des rencontres dans la semaine        |
| O Traiter toutes les divisions                                                                                                    | critères, les autres divisions et poules.                                                      | precise par les equipes lors des           |
| Initialiser le calendrier                                                                                                    |                                                                                                | inscriptions. Ou choix d'un jour fixe dans |
| Recalculer la répartition des rencontres par journée et mettre à journée et mettre à j | ur le préfixe                                                                                  | la semaine.                                |
| Jour des rencontres                                                                                                    | Données des équipes (jour et salle) qui reçoivent (si rien de renseigné, lundi 19h par défaut) |                                            |
|                                                                                                    |                                                                                                | Une rencontre toutes les deux semaines     |
| (*) Période en semaine                                                                                                    | 2                                                                                              |                                            |
|                                                                                                    |                                                                                                |                                            |
| Préfixe des journées (cocher recalculer la répartition des                                                                                                    | J                                                                                              |                                            |
| rencontres pour qu'il soit mis à jour)                                                                                                    |                                                                                                |                                            |
|                                                                                                    |                                                                                                | Début des repeatres                        |
| (*) Premiere semaine                                                                                                    | 31/08/2022                                                                                     | Debut des rencontres                       |
|                                                                                                    |                                                                                                |                                            |
| Lors de l'enregistrement, les dates et lieux de toutes les ren                                                                                                    | contres vont être modifiées. Il n'y a aucune possibilité de retour en arrière.                 |                                            |
|                                                                                                    |                                                                                                |                                            |
|                                                                                                    | Enregistrer 💾                                                                                  |                                            |

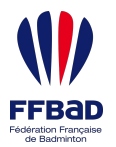

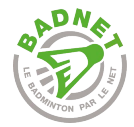

## Propagation

GEO 🛄

| Initialiser       | 🗶 с  | alendrier  | He   | ures 😳 | Salles  | 9 Ju         | ges-arbitre | s |
|-------------------|------|------------|------|--------|---------|--------------|-------------|---|
| $\langle \rangle$ |      | Avril 2022 | 2    | Mois S | Semaine | Jour         | Planning    |   |
| Sem.              | lun. | mar.       | mer. | jeu.   | ven.    | sam.         | dim.        |   |
| 15                | 11   | 12         | 13   | 14     | 15      | 16           | 17          |   |
| 16                | 18   | 19         | 20   | 21     | 22      | 23<br>16 h   | 24          |   |
|                   |      |            |      |        |         | 16 h<br>16 h |             |   |
| 17                | 25   | 26         | 27   | 28     | 29      | 30           | 1           |   |

Cliquer sur les boutons ci-dessous mettra à jour les dates des rencontres en fonction de celles déjà affectées ci-contre.

Mettre à jour les dates des rencontres de toutes les poules de la division avec le même nombre d'équipes

|    | 2021-09-25 |         |       |     |
|----|------------|---------|-------|-----|
| J1 | OGSBAD-1   | SCBNL-1 | 16:00 | 0 + |
| J1 | USEE-1     | CEST-1  | 16:00 | Ø + |
| J1 | BCR-1      | IMBC-1  | 17:30 | Ø + |
|    |            |         |       |     |

|    | 2021-10-16 |          |       |     |
|----|------------|----------|-------|-----|
| J2 | SCBNL-1    | BCR-1    | 14:00 | 0 + |
| J2 | IMBC-1     | USEE-1   | 16:00 | 0 + |
| J2 | CEST-1     | OGSBAD-1 | 16:00 | 0 + |

| Ø  | 2021-11-20 |          |       |            |
|----|------------|----------|-------|------------|
| J3 | IMBC-1     | SCBNL-1  | 15:00 | Ø <b>‡</b> |
| J3 | USEE-1     | OGSBAD-1 | 16:00 | Ø <b>‡</b> |
| J3 | BCR-1      | CEST-1   | 17:30 | Ø <b>‡</b> |
|    |            |          |       |            |

| U  | 2021-12-11 |         |       |              |
|----|------------|---------|-------|--------------|
| J4 | USEE-1     | SCBNL-1 | 14:00 | <i>(</i> ) + |
| J4 | OGSBAD-1   | BCR-1   | 16:00 | Ø +          |
| J4 | CEST-1     | IMBC-1  | 16:00 | 0 +          |

Cet espace permet de modifier manuellement le calendrier des rencontres d'un groupe.

Dans la partie de gauche, on retrouve le calendrier et les rencontres, avec la possibilité de les glisser/déposer d'une date à une autre.

Dans la partie de droite on retrouve toutes les rencontres regroupées par journées avec la possibilité de les déplacer et de les modifier.

Appliquer le calendrier aux autres poules dans les autres divisions.

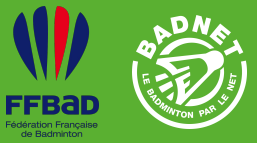

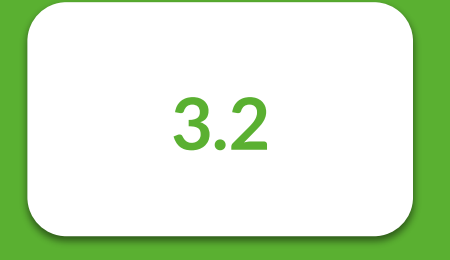

### Visualisation

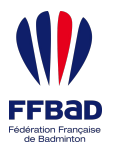

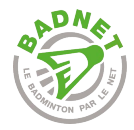

### Visualisation

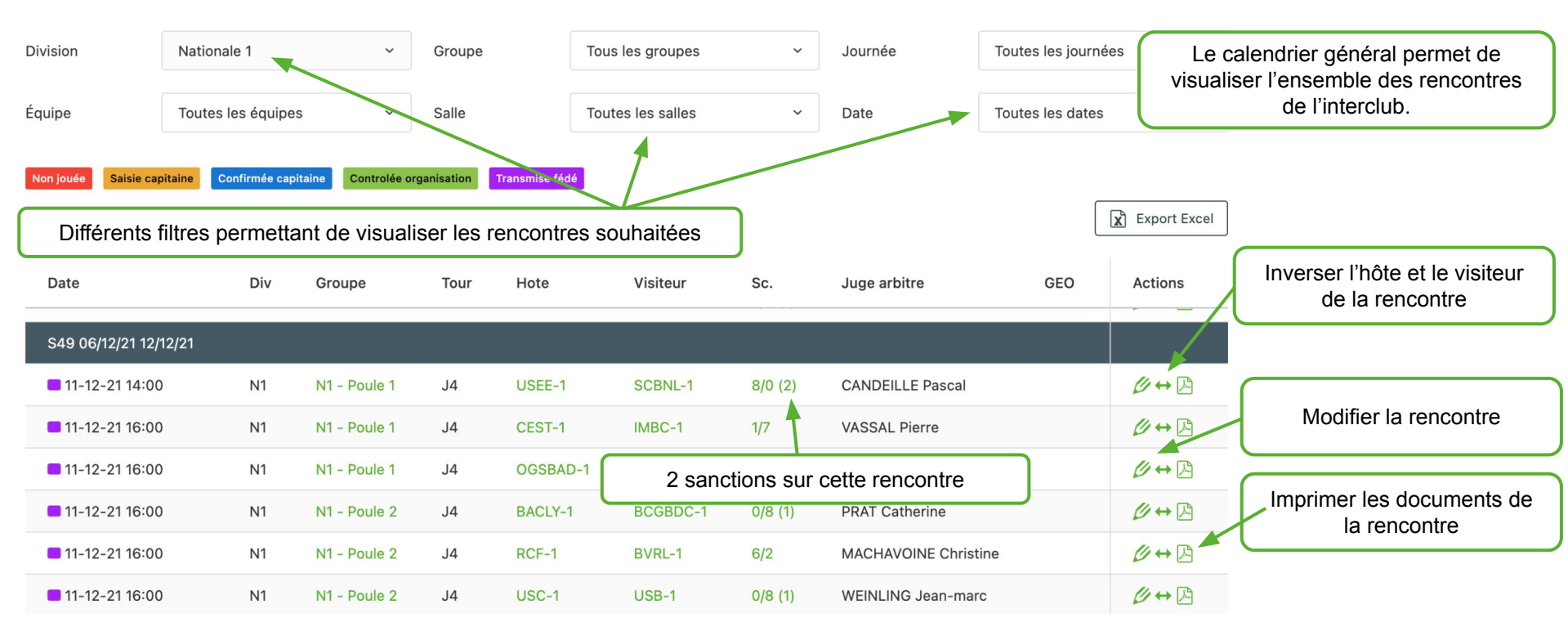

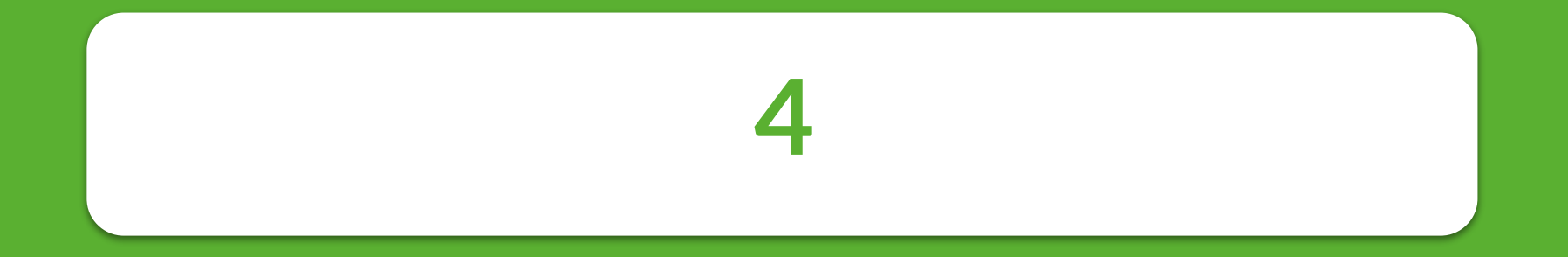

# **Sanctions**

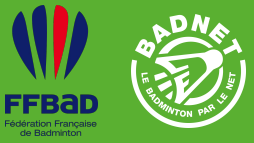

4

#### Sanctions

4.1 Automatiques4.2 Manuelles4.3 Suivi

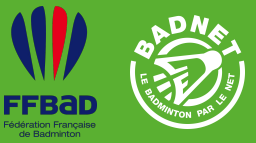

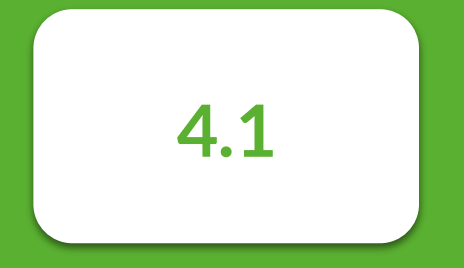

## Automatiques

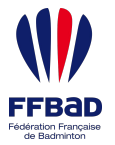

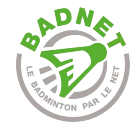

## **Automatiques**

#### PRésultats de la rencontre

| Mat  | ch  | B.C. CHAMBLY OISE (BCCO-1)                                                          |   | LE VOLANT AIROIS (LVA-1)                                                         | Score             | Matchs | Sets   | Points    |
|------|-----|-------------------------------------------------------------------------------------|---|----------------------------------------------------------------------------------|-------------------|--------|--------|-----------|
| 1 SH | 1 🙂 | N1 - 13685,05 - ROUXEL Thomas Sen                                                   | • | N1 - 14191,00 - LEVERDEZ Brice +35-V1(M)                                         | 13-21 22-20 21-19 | 1 - 0  | 2 - 1  | 56 - 60   |
| 2 SH | 2 🙂 | N1 - 11000,00 - DEY Subhankar Sen(M)                                                | • | N1 - 9172,91 - DUCROT Louis Sen                                                  | 21-19 19-21 21-17 | 1 - 0  | 2 - 1  | 61 - 57   |
| 3 SD | 1 🙂 | N1 - 12738,00 - HUET Léonice Sen                                                    | • | N1 - 9825,64 - CLOTEAUX-FOUCAULT Romane Sen                                      | 21-06 21-12       | 1 - 0  | 2 - 0  | 42 - 18   |
| 4 SD | 2   | N1 - 9000,00 - CORRALES Beatriz Sen                                                 | e | N2 - 2875,46 - VANDENHOUCKE Flore Sen                                            | 00-21 00-21 WO    | 0 - 1  | 0 - 2  | 0 - 42    |
| 5 DH | 1 🙂 | N1 - 13621,00 - ADAM Eloi Sen<br>N1 - 3795,09 - VINCENT Quentin Sen                 | • | N1 - 5009,10 - BAURES Thomas Sen<br>N1 - 6217,66 - DUCROT Louis Sen              | 18-21 21-16 21-17 | 1 - 0  | 2 - 1  | 60 - 54   |
| 6 DD | 1 🙂 | N2 - 4000,00 - CORRALES Beatriz Sen<br>N2 - 5187,50 - DE VISCH EIJBERGEN Soraya Sen | 0 | N2 - 5752,92 - CLOTEAUX-FOUCAULT Romane Sen<br>N1 - 7865,58 - LAMOULIE Sarah Sen | 21-17 21-15       | 1 - 0  | 2 - 0  | 42 - 32   |
| 7 MX | 1   | N1 - 9381,00 - ADAM Eloi Sen<br>N1 - 8811,00 - VALLET Flavie Sen                    | 0 | N1 - 4084,66 - BAURES Thomas Sen<br>N1 - 5721,28 - LAMOULIE Sarah Sen            | 21-14 18-21 18-21 | 0 - 1  | 1 - 2  | 57 - 56   |
| 8 MX | 2   | N1 - 4058,95 - VINCENT Quentin Sen<br>N2 - 2208,80 - DE VISCH EIJBERGEN Soraya Sen  | e | N1 - 4017,74 - LEVERDEZ Brice +35-V1(M)<br>N3 - 1600,00 - VANDENHOUCKE Flore Sen | 19-21 16-21       | 0 - 1  | 0 - 2  | 35 - 42   |
|      |     |                                                                                     |   |                                                                                  | Pénalités         | 0 - 0  |        |           |
|      |     |                                                                                     |   |                                                                                  | Total             | 5 - 3  | 11 - 9 | 353 - 361 |
|      |     |                                                                                     |   |                                                                                  |                   |        |        |           |

A l'issue d'une rencontre, des sanctions automatiques sont générées en fonction du réglage de conformité.

Ces sanctions peuvent modifier le vainqueur de la rencontre. Elles peuvent être supprimées à l'aide d'une icône poubelle prévue à cet effet.

A chaque nouveau contrôle d'une rencontre, les sanctions automatiques, même si supprimées, sont ajoutées.

A Sanctions appliquées pour la rencontre

Appel rejeté Appel accepté

| Rechercher : Q             |   |                           |           | Affi   | cher 50 | ✓ éléments |
|----------------------------|---|---------------------------|-----------|--------|---------|------------|
| Équipe                     | ^ | Raison                    | Rencontre | Équipe | €       | Action     |
| B.C. CHAMBLY OISE (BCCO-1) |   | Match forfait (SD 2)      | 0         | -1     | 0       | â          |
| LE VOLANT AIROIS (LVA-1)   |   | Annulation bonus défensif | 0         | -1     | 0       | â          |
| LE VOLANT AIROIS (LVA-1)   |   | Bonus défensif            | 0         | 1      | 0       |            |

Du texte permet de comprendre l'origine de la sanction en fonction du réglage de conformité.

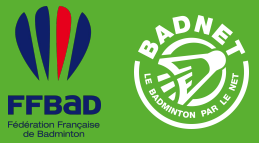

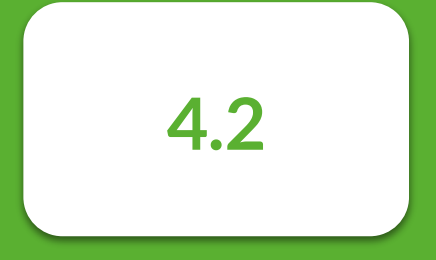

### Manuelles

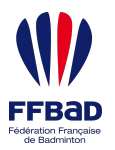

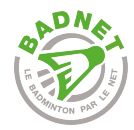

## Manuelles

| Ajouter une pénalité                                                          |                    | X<br>Il est possible d'ajouter une sanction manuelle sur une rencontre, dans<br>le cas où le contrôle de conformité n'a pas généré la sanction.                                                                                                    |
|-------------------------------------------------------------------------------|--------------------|----------------------------------------------------------------------------------------------------|
| (*)Raison                                                                     |                    |                                                                                                    |
| Précision                                                                     |                    | Il suffit de renseigner l'équipe qui reçoit la sanction, et les informations<br>sur la sanction pour qu'elle soit appliquée sur la rencontre.                                                                                                    |
| (*)Pénalité rencontre                                                         | 0                  |                                                                                                    |
| (*)Pénalité équipe                                                            | 0                  | Une sanction peut se transformer en bonus, pour cela il suffit de saisir<br>-1 au niveau de la pénalité pour qu'elle ajoute 1 point au lieu de<br>l'enlever.                                                                                                 |
| (*)Montant                                                                    | 0                  |                                                                                                    |
| <ul> <li>B.C. CHAMBLY OISE (BCCC</li> <li>LE VOLANT AIROIS (LVA-1)</li> </ul> | D-1)<br>Abandonner | Pénalité rencontre : s'applique au niveau de la rencontre pour en<br>modifier le score et potentiellement le vainqueur.<br>Pénalité équipe : s'applique au niveau des points de l'équipe pour le<br>calcul du classement général de l'équipe dans le groupe. |

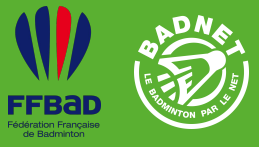

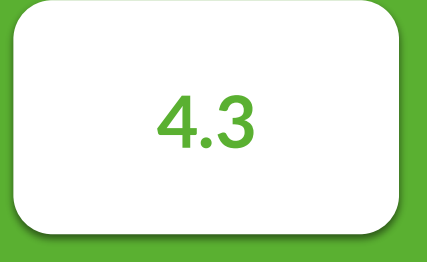

Suivi

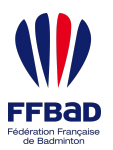

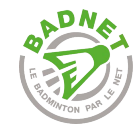

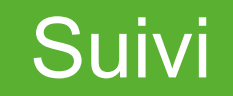

| Équipes du club                                                                             | Joueurs de l'équipe       | Sanctions | 🛗 Journées | Finances |                |                   |                   |
|---------------------------------------------------------------------------------------------|---------------------------|-----------|------------|----------|----------------|-------------------|-------------------|
| Ouverte     Notifiée     Appel rejeté     Appel accepté     Fermée       Rechercher :     Q |                           |           |            |          | Affic          | her 50 ~ éléments |                   |
| Date ^                                                                                      | Raison                    |           |            |          | Rencontre      | €                 | Action            |
| 25-09-2021                                                                                  | Match forfait (SD 2)      |           |            |          | BCCO-1 - LVA-1 | 0                 | â                 |
| 23-04-2022                                                                                  | Annulation bonus offensif |           |            |          | BCCO-1 - BCF-1 | 0                 | â                 |
| Affichage de l'élément 1 à 2                                                                | 2 sur 2 éléments          |           |            |          |                | Pré               | écédent 1 Suivant |

Dans l'onglet sanctions d'une équipe, on retrouve l'ensemble des sanctions sur toutes les rencontres de l'équipe.

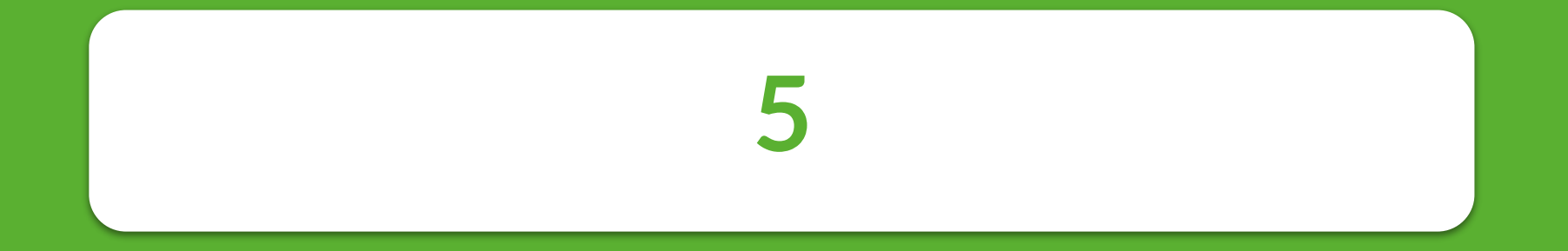

# **Export Poona**

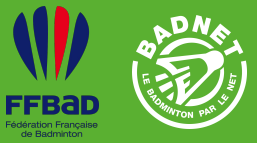

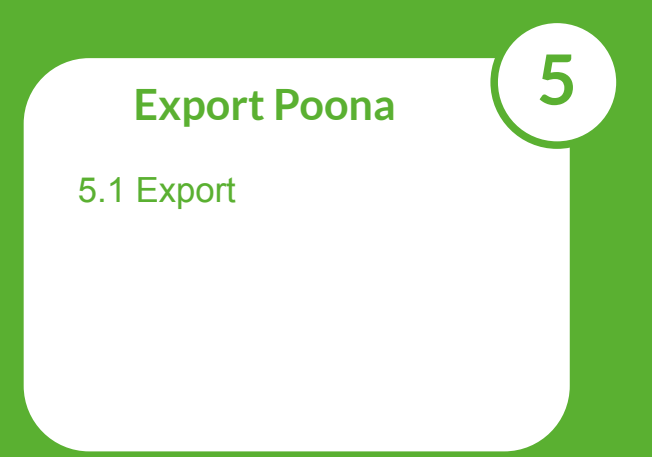

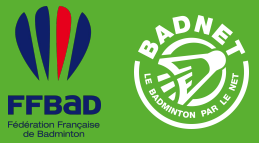

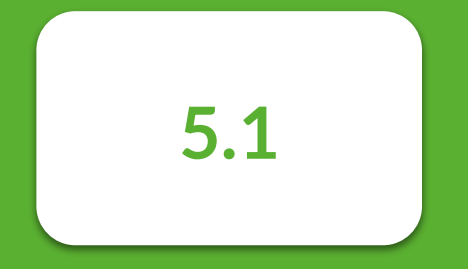

### **Export Poona**

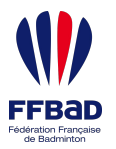

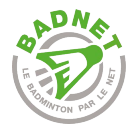

#### Les rencontres peuvent être exportées directement $\overline{\mathbf{\Theta}}$ $\sim$ Exporter les rencontres sur Poona sur Poona pour la prise en compte des matchs dans ( ) Toutes les rencontres Exporter les rencontres de les classements de joueurs. Pour cela, plusieurs $\bigcirc$ Toutes les rencontres non Transmise fédé et terminées (jouées) Nationale 1 sur Poona endroits dans BadNet permettent d'exporter une ou Toutes les rencontres non Transmise fédé et non jouées 6 plusieurs rencontres. Toutes les rencontres jouées Rencontres de la J1 ch 💼 6 Rencontres de la J10 Lors de l'export de Actions 🗸 Export de toutes les Rencontres de la J2 plusieurs rencontres, il est rencontres d'une division Rencontres de la J3 Présence des joueurs possible de choisir les 🔪 Actions 🗸 Rencontres de la J4 rencontres à exporter en Mai CPPH $\cap$ Rencontres de la J5 fonction des journées et de Contrôler toutes les rencontres du groupe Export d'une rencontre $\cap$ Rencontres de la J6 40 ies ontres Sanctions leur statut. Rencontres de la J7 uniquement, depuis la fiche Modifier Exporter les rencontres sur Poona Rencontres de la J8 de la rencontre Modifier les matchs Rencontres de la J9 Exporter les rencontres sur Déroulement 0 Les rencontres seront basculées en statut Transmises Fédé. Export depuis le bouton Poona Actions dans un groupe Contrôler La rencontre pourra être modifiée sur BadNet mais plus exportée sur Poona. Ajouter une pénalité Export depuis la liste des Export Poona La mise à jour sur lcBad en cours de saisie est désormais automatique à rencontres d'un groupe chaque modification d'une rencontre 7/1(1) AL Exporter sur Poona 💾

Export Poona

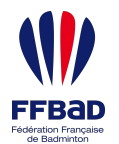

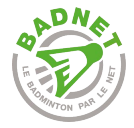

## Les liens utiles

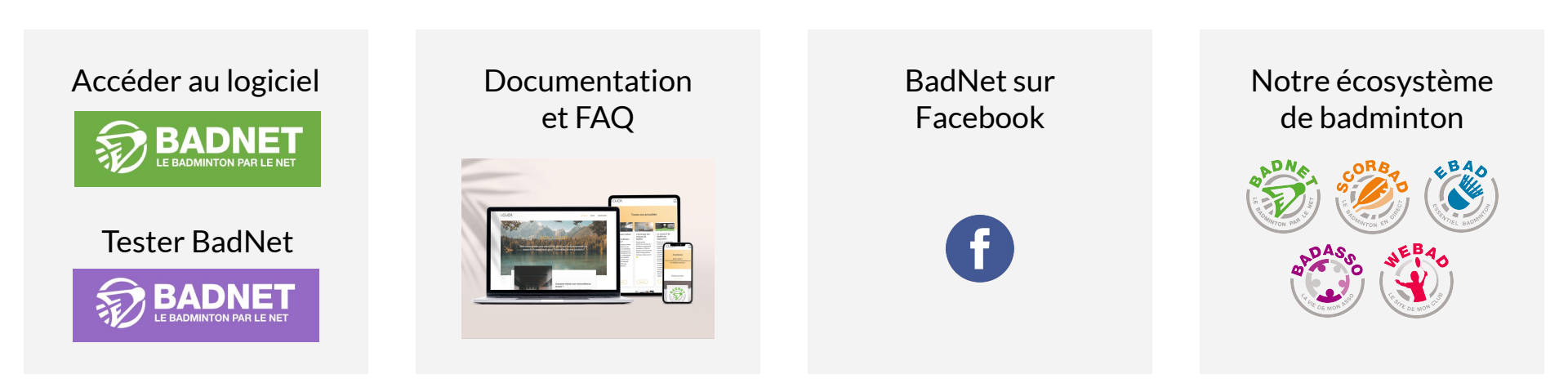

Un problème ? Une demande d'amélioration ?

Ouvrir un ticket